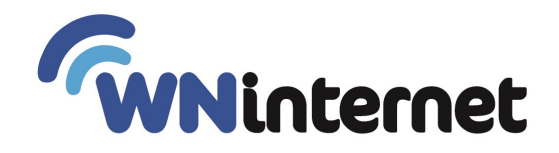

## **GUIA DE CONFIGURACION DE ROUTERS LINKSYS**

**PASO 1**: Ingrese a la configuración de su router, generalmente es http://192.168.1.1 / en su navegador con los datos de acceso ususario: admin y clave: admin si no es esa clave, puede estar escrita debajo del equipo, o en su defecto resetee el equipo apretando 30 segundos el botón de reset con una birome o escarbadientes.

| Archivo Editar Ve   | r <u>H</u> istorial | Marcadores | Herramien <u>t</u> as | Ayuda                                        |
|---------------------|---------------------|------------|-----------------------|----------------------------------------------|
| 🕖 📵 Página de inici | o de Mozilla Fir    | e × +      | <u>g</u>              |                                              |
| ( http://19         | 2.168.1.1/          |            |                       |                                              |
| Se requiere autenti | ación               |            |                       | X                                            |
| ?                   | http://             |            | está pidiendo us      | uario y contraseña. El sitio dice: "WRT54G2" |
| Nombre de usuario:  | admin               | -          |                       |                                              |
| Contraseña:         | •••••               |            |                       |                                              |
|                     |                     | Acepta     | ar Cancela            | ar                                           |

**PASO 2**: En la primer pantalla, asegúrese que internet connection type está en DHCP Luego, en hostname puede completar su apellido (para identificar mas fácilmente el equipo) En la sección de DHCP coloque Static DNS1: 190 112 219 66 y 8 8 8 8

Haga click en SAVE SETTINGS recuerde que cada vez que cambie algo, y apreté SAVE SETTINGS el router se reiniciara.

POR LO QUE RECOMENDAMOS QUE HAGA SUS CONFIGURACIONES CONECTADO POR CABLE AL EQUIPO en uno de los puertos que dicen LAN1 LAN2 LAN3 o LAN4 nunca en INTERNET

| LINKSYS®<br>A Division of Cisco Systems, Inc.                                              |                                                                                                    | Firmware Version:                                                                                                    |
|--------------------------------------------------------------------------------------------|----------------------------------------------------------------------------------------------------|----------------------------------------------------------------------------------------------------|
|                                                                                            | Wireless-G Broa                                                                                                    | dband Router WRT54G                                                                                                    |
| Setup                                                                                      | Setup         Mireless         Security         Access         Applications           Basic Setup         I         DDNS         IMAC Address Clone         Image: Setup         Image: Setup <td< th=""><th>Administration Statu</th></td<> | Administration Statu                                                                                                    |
| Internet Setup<br>Internet Connection Type<br>Optional Settings<br>(required by some ISPs) | Automatic Configuration - DHCP  Router Name: WRT54G2 Host Name: APELLIDO Domain Name: MTU: Auto  Size: 1500                                                                                                    | Automatic Configuration<br>DHCP: This setting is most<br>commonly used by Cable<br>operators.<br>Host Name: Enter the hos<br>name provided by your ISP<br>Domain Name: Enter the<br>domain name provided by y<br>ISP.<br>More            |
| Network Setup<br>Router IP                                                                 | Local IP Address: 192 . 168 . 1 . 1<br>Subnet Mask: 255.255.255.0                                                                                                    | Local IP Address: This is<br>address of the router.<br>Subnet Mask: This is the<br>subnet mask of the router.                                                                                                    |
| Network Address<br>Server Settings (DHCP)                                                  | DHCP Server:          • Enable C Disable          Starting IP Address:       192.168.1.100          Maximum Number of Iso       DHCP Users:         Client Lease Time:          minutes (0 means one day)          Static DNS 1:       190.112.219.666          Static DNS 2:           8           Static DNS 3:           0           WINS:                                                                                                    | DHCP Server: Allows the<br>router to manage your IP<br>addresses.<br>Starting IP Address: The<br>address you would like to<br>with.<br>Maximum number of DI<br>Users: You may limit the<br>number of addresses your<br>router hands out. |
|                                                                                            | Save Settings Cancel Changes                                                                                                    |                                                                                                    |

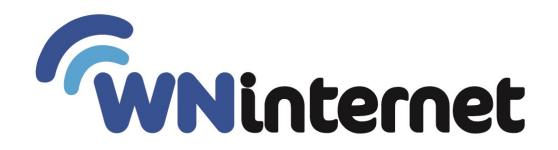

PASO 3: En Wireless --- Basic Wireless Settins --- seleccione MANUAL

Luego complete "Wireless Network Name (SSID)" con el nombre de la red que ud quiera. NO USE SIMBOLOS RAROS

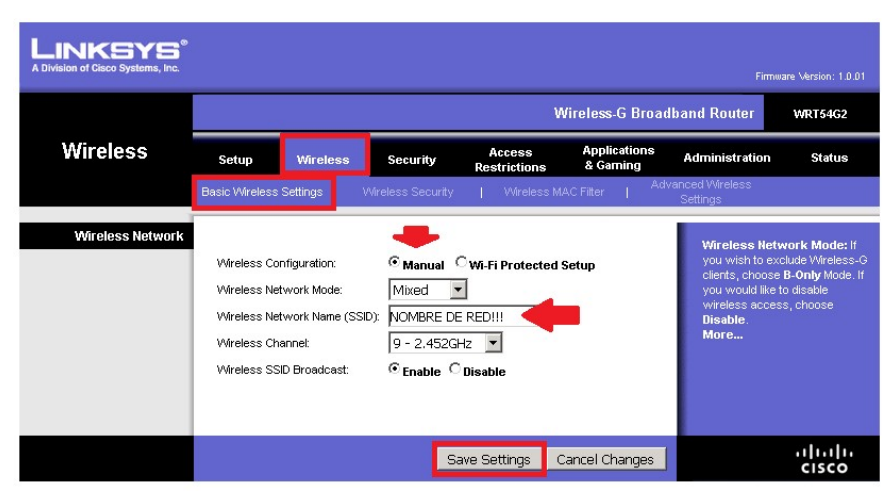

Haga click en SAVE SETTINGS y luego click en "Wireless Security" Aquí podrá configurar la clave.. asegúrese de que los otros campos estén como en la imagen.

| LINKSYS®<br>A Division of Cisco Systems, Inc. |                                                       |                                                       |                                            |                          | Firm                                                                                                    | ware Version: 1.0.01                                                                                                    |
|-----------------------------------------------|-------------------------------------------------------|-------------------------------------------------------|--------------------------------------------|--------------------------|----------------------------------------------------------------------------------------------------|----------------------------------------------------------------------------------------------------|
|                                               |                                                       |                                                       |                                            | Wireless-G B             | roadband Router                                                                                                    | WRT54G2                                                                                                    |
| Wireless                                      | Setup V                                               | Vireless Secu                                         | urity Access<br>Restriction                | Applicatio<br>s & Gaming | ns Administration                                                                                                    | Status                                                                                                    |
|                                               | Basic Wireless Sett                                   | ings   Wireless                                       | Security   Wirele:                         | ss MAC Filter            | Advanced Wireless<br>Settings                                                                                                    |                                                                                                    |
| Wireless Security                             | Security Mo<br>WPA Algorit<br>WPA Shared<br>Group Key | de: WPA2<br>hms: TKIP+<br>3 Key: PON<br>Renewal: 3600 | Personal 💌<br>AES 🔍<br>ER CLAVE<br>seconds |                          | Security Mo<br>choose from I<br>Personal, W<br>WPA2 Perso<br>Enterprise, I<br>devices on yo<br>use the same<br>order to comm<br>More | de: You may<br>Disable, WPA<br>PA Enterprise,<br>nal, WPA2<br>ADDUS, WEP. All<br>ur network must<br>security mode in<br>unicate. |
|                                               |                                                       |                                                       | Save Settings                              | Cancel Chang             | es                                                                                                    | cisco                                                                                                    |

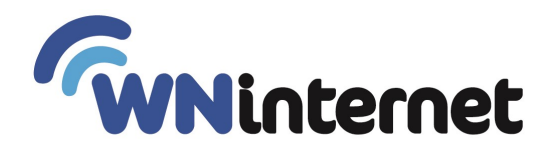

PASO 4: Acceso remoto, se pide el acceso remoto para que soporte técnico pueda verificar la correcta configuración del equipo, pero si ud configuro todo como antes, no hace falta, ya que estos equipos no dan ningún tipo de estadística útil.

Para habilitar el acceso remoto, debe cambiar el password del equipo generalmente complete con clave wninternet

Y asegúrese que el resto de los casilleros estén como en la imagen y click en "SAVE SETTINGS"

| LINKSYS <sup>®</sup><br>A Division of Cisco Systems, Inc. |                                                                 |                               |                        |                          | Firmwa                                                                                                    | re Version: 1.0.01                                                                              |  |  |
|-----------------------------------------------------------|-----------------------------------------------------------------|-------------------------------|------------------------|--------------------------|----------------------------------------------------------------------------------------------------|-------------------------------------------------------------------------------------------------|--|--|
|                                                           | Wireless-G Broadband Router WRT64G2                             |                               |                        |                          |                                                                                                    |                                                                                                 |  |  |
| Administration                                            | Setup Wireless                                                  | Security                      | Access<br>Restrictions | Applications<br>& Gaming | Administration                                                                                                    | Status                                                                                          |  |  |
| Deutor Decoverd                                           | Management   Lo                                                 | og   Diagnostics              | Factory Defaults       | Firmware Upg             | grade   Config N                                                                                                    | Management                                                                                      |  |  |
| Local Router Access                                       | Password:<br>Re-enter to<br>confirm:                            |                               | ••                     |                          | Local Router A<br>can change the f<br>password from i<br>new Router pass<br>type it again in th<br>confirm field to c                   | <b>ccess:</b> You<br>Router's<br>nere. Enter a<br>sword and then<br>e Re-enter to<br>onfirm.    |  |  |
| Web Access                                                | Access Server:  Wireless Access Web:                            | HTTP □HTTPS<br>Enable ○Disabl | e                      |                          | Web Access: A<br>configure acces<br>router's web utili<br>More                                                                          | Ilows you to<br>s options to the<br>ty.                                                         |  |  |
| Remote Router Access                                      | Remote A<br>Management: A<br>Management Port: a<br>Use https: I | Enable CDisabl                | e                      |                          | Remote Router<br>Allows you to ac<br>router remotely. O<br>you would like to<br>change the pass<br>router if it is still o<br>password. | r Access:<br>coess your<br>Choose the port<br>use. You must<br>word to the<br>using its default |  |  |
| UPnP                                                      | UPnP: G                                                         | Enable C Disabl               | e                      |                          | UPnP: Used by o<br>programs to auto<br>ports for commu<br>More                                                                          | sertain<br>matically open<br>nication.                                                          |  |  |
|                                                           |                                                                 | Save                          | Settings Cano          | cel Changes              |                                                                                                    | uluilu<br>cisco                                                                                 |  |  |